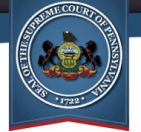

What's changed on the Financial Records screen?

### **Contract/Purchase Order Searches**

The layout of the fields appearing on this screen has changed. The **Search Type** field has been removed and its component search options, **Vendor** and **Posting Type**, are now always available onscreen.

In addition, the **Vendor** field now uses a type-ahead feature. Type a name or partial name in the field and a dropdown list displays with all the available vendors that have that text anywhere within its name. Click on a vendor to select them.

| Contracts/Purchase Orders Postings                                                                                                    | Search                                                                                                    |                                                                                                    |                                                                                                    |
|----------------------------------------------------------------------------------------------------|----------------------------------------------------------------------------------------------------|----------------------------------------------------------------------------------------------------|----------------------------------------------------------------------------------------------------|
| Pennsylvania's Judicial Code and County Code require the countie<br>staff for the courts, and pay the salaries, fees and expenses of judi<br>order information of some judicial districts to recognize that those of<br>do not appear on this Web site. If you need technical assistance wi | is to furnish certain accommodati<br>cial officers as well as system an<br>locuments are solely executed by<br>th any of the following options, pl | ons, goods and services<br>d related personnel. It is<br>/ the executive branch of<br>ease send an e-mail to <u>f</u> | for the functioning of the courts, provide<br>important for those seeking contract and<br>i county government, and therefore, such<br>Rule509admin@pacourts.us. |
| Select a Contract/Purchase Order Search Type from the dropdow                                                                                                    | m (default search type is by Jud                                                                                                    | icial Office)                                                                                                    |                                                                                                    |
| Search Typ                                                                                                    | Judicial Office                                                                                                    | ~                                                                                                    |                                                                                                    |
| Enter the desired search criteria and click Search (available sear                                                                                                    | Judicial Office<br>ch Posting Type                                                                                                    | lected above,                                                                                                    | )                                                                                                    |
| * Judicial Office:                                                                                                    | Vendor                                                                                                    |                                                                                                    | •                                                                                                    |
| Amount From:                                                                                                    | To:                                                                                                    |                                                                                                    |                                                                                                    |
| Minor Object:                                                                                                    |                                                                                                    |                                                                                                    |                                                                                                    |
| Minor Object Description:                                                                                                    |                                                                                                    |                                                                                                    |                                                                                                    |
| Execution Date:/_/                                                                                                    | / through/_/                                                                                                    | ) 💼                                                                                                    | Prior to May 9,                                                                                                    |
| Document Date Range:                                                                                                    | through//                                                                                                    |                                                                                                    | 2021                                                                                                    |
|                                                                                                    | Search Clear                                                                                                    |                                                                                                    |                                                                                                    |
|                                                                                                    |                                                                                                    |                                                                                                    |                                                                                                    |

| - |                  | * Judicial Office:        | ~            |                                                                                                    |
|---|------------------|---------------------------|--------------|----------------------------------------------------------------------------------------------------|
|   |                  | Vendor:                   | ex 🔻         | The second second second second second second second second second second second second second second second se |
|   |                  | Posting Type:             | ~            | ASAP Software Express, Inc.                                                                                     |
|   |                  | Minimum Amount(\$):       |              | Draval technical Services                                                                                       |
|   |                  | Maximum Amount(\$):       |              | Drexer technical services                                                                                       |
|   |                  | Minor Object:             | ~            | Drexel University College of Law                                                                                |
|   | 1.61.51          | Minor Object Description: | ~            | Essex Technology Group, Inc.                                                                                    |
|   |                  | Execution Start Date:     | mm/dd/yyyy   | Examsoft Worldwide, Inc.                                                                                        |
|   | Beginning May 9. | Execution End Date:       | mm/dd/yyyy 🗖 | Funnadiant                                                                                                    |
|   | 2021             | Document Start Date:      | mm/dd/yyyy 🗖 | Expedient                                                                                                    |
|   | 2021             | Document End Date:        | mm/dd/yyyy   | Holiday Inn Express & Suites, West Mifflin                                                                      |
|   |                  |                           | Search Clear |                                                                                                    |

AOPO

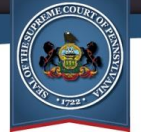

what's changed on the Financial Records screen?

## **Contract/Purchase Order Search Results**

Once a search is performed, there are a few important differences within your results. First, viewing the details of a posting was previously completed by clicking on the **Posting Number**. Beginning on May 9, this selection is made by clicking the Document Posting Details icon P appearing to the right of the posting.

Similarly, for amendment postings only, you could previously view the details of a parent contract posting by clicking on the posting's **Parent Contract** number. On May 9, this same action is performed by clicking on the Parent Contact Document Posting Details icon C.

| Posting No                   | Posting Type   | Parent Contract | Judicial Office | Execution Date | Amount      | Begin Date | End Date  | Vendor                   |                     |  |
|------------------------------|----------------|-----------------|-----------------|----------------|-------------|------------|-----------|--------------------------|---------------------|--|
| 80000059                     | Purchase Order |                 | AOPC            | 8/27/2008      | \$7,490.00  |            |           | Melissa Data Corp        |                     |  |
| 8000060                      | Purchase Order |                 | AOPC            | 8/27/2008      | \$8,976.76  |            |           | ePlus Technology, Inc.   |                     |  |
| 80000061                     | Purchase Order |                 | AOPC            | 8/27/20        | Duianta     |            |           | ePlus Technology, Inc.   |                     |  |
| 80000058                     | Purchase Order |                 | AOPC            | 8/26/20        | Prior to    | to May 9,  | way 9,    |                          | CDW Government, LLC |  |
| 2                            | Amendment      | <u>9000</u>     | AOPC            | 8/25/20        | 20          | JZ I       | 900       | United Behavorial Health |                     |  |
| <u>80000055</u>              | Purchase Order |                 | AOPC            | 8/22/2000      | φ212,000.00 |            |           | Interchange Technologies |                     |  |
| 2288                         | Contract       |                 | AOPC            | 8/22/2008      | \$38,225.00 | 8/22/2008  | 8/21/2011 | Interchange Technologies |                     |  |
| <br>Print Selected Print All |                |                 |                 |                |             |            |           |                          |                     |  |

|             |                |                 |                 |                |              |                       |              |              | ≡  |
|-------------|----------------|-----------------|-----------------|----------------|--------------|-----------------------|--------------|--------------|----|
| Posting No. | Posting Type   | Parent Contract | Judicial Office | Execution Date | Amount       | Begin Date End Date   | Vendor       |              |    |
| 80000059    | Purchase Order |                 | AOPC            | 08/27/2008     | \$7,490.00   |                       | Melissa Data | a Corp       | Р  |
| 80000060    | Purchase Order |                 | AOPC            | 08/27/2008     | \$8,976.76   |                       | ePlus Techn  | ology, Inc.  | Р  |
| 80000061    | Purchase Order |                 | AOPC            | 08/27/2008     | \$104,2      |                       |              | logy, Inc.   | Р  |
| 80000058    | Purchase Order |                 | AOPC            | 08/26/2008     | \$592,1      | Beginning Ma          | ay 9,        | ment, LLC    | Р  |
| 2           | Amendment      | 9000            | AOPC            | 08/25/2008     |              | 2021                  |              | orial Health | PC |
| 2286        | Contract       |                 | AOPC            | 08/22/2008     | \$38,225.00  | 00/22/2000 00/21/2011 | merchange    | echnologies  | Р  |
| 80000055    | Purchase Order |                 | AOPC            | 08/22/2008     | \$212,835.00 |                       | Interchange  | Technologies | Р  |

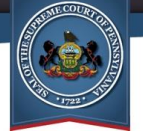

#### What's changed on the Financial Records screen?

In addition, the process for printing your search results has changed. Prior to May 9, individual postings could be selected prior to clicking the *Print Selected* link. Beginning on May 9, postings may be selected as usual, but the Print Selected option has been moved beneath the Three Lines menu button  $\blacksquare$ , above the grid, at the far-right of the screen. This menu also contains the option to print all of your search results.

|   | Posting No | Posting Type   | Parent Con      | tract Judicial Office | Execution Date    | Amount       | Begin Date | End Date   | Vendor                   |
|---|------------|----------------|-----------------|-----------------------|-------------------|--------------|------------|------------|--------------------------|
| ✓ | 80000059   | Purchase Order |                 | AOPC                  | 8/27/2008         | \$7,490.00   |            |            | Melissa Data Corp        |
| ✓ | 8000060    | Purchase Order |                 | AOPC                  | 8/27/2008         | \$8,976.76   |            |            | ePlus Technology, Inc.   |
| ✓ | 80000061   | Purchase Order |                 | AOPC                  | 8/27/2008         | \$104,261.19 |            |            | ePlus Technology, Inc.   |
|   | 80000058   | Purchase Order |                 | AOPC                  | 8/26/2008         | \$592,169.58 |            |            | CDW Government, LLC      |
|   | 2          | Amendment      | 9000            | AOPC                  | 8/25/2008         | \$0.00       | 1/1/2009   | 12/31/2009 | United Behavorial Health |
|   |            |                |                 | AOPC                  | 8/22/2008         | \$212,835.00 |            |            | Interchange Technologies |
|   | Pri        | or to May      | <sup>,</sup> 9, | AOPC                  | 8/22/2008         | \$38,225.00  | 8/22/2008  | 8/21/2011  | Interchange Technologies |
|   | 2021       |                |                 | Print Se              | elected Print All | ]            |            |            |                          |

|   |                  |                |                 |                 |                |             |            | 4          | Print All                            |   |
|---|------------------|----------------|-----------------|-----------------|----------------|-------------|------------|------------|--------------------------------------|---|
|   | Posting No.      | Posting Type   | Parent Contract | Judicial Office | Execution Date | Amount      | Begin Date | End        | Print Selected                       |   |
|   | 1                | Amendment      | 31688           | AOPC            | 01/01/2009     | \$10,000.00 | 01/01/2009 | 12/3       |                                      |   |
|   | 80000169         | Purchase Order |                 | AOPC            | 12/08/2008     | \$5,513.78  |            |            | Dell Marketing L.P.                  | Р |
| • | 80000166         | Purchase Order |                 | AOPC            | 12/04/2008     | \$11,196.80 |            |            | Dell Marketing L.P.                  | Р |
|   | 100              | Contract       |                 | AOPC            | 12/01/2008     | \$1,000.00  | 01/01/2009 | 12/31/2009 | Washington County Bar Association    | Р |
|   | 800              |                |                 | AOPC            | 11/20/2008     | \$43,680.00 |            |            | Verizon Select Services, Inc.        | Р |
|   | <sub>800</sub> B | eginning       | May 9,          | AOPC            | 11/19/2008     | \$14,981.00 |            |            | Office Furniture Outlet              | Р |
|   | 700              | 202            | :1              | AOPC            | 11/06/2008     | \$19,840.24 |            |            | Transamerican Office Furniture, Inc. | Р |
|   |                  |                |                 |                 |                |             |            |            |                                      |   |

AOPC

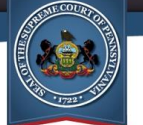

## **Judicial Expenditure Searches**

The layout of the fields appearing on this screen has changed and the **Search Type** field has been removed. The **Department Appropriation** and **Vendor** fields are now always available onscreen and one of these two must be used to complete any search.

In addition, the **Vendor** field now uses a type-ahead feature. Type a name or partial name in the field and a dropdown list displays with all the available vendors that have that text anywhere within its name. Click on a vendor to select them.

|                                                                                                    | Prior to Mav 9.                  |          |
|----------------------------------------------------------------------------------------------------|----------------------------------|----------|
| Expenditure data for the Supreme, Superior and Commonwealth courts and Administrative Office of Penns this Web site. The data includes the name and address of the entity receiving payment, payment amount, a               | 2021                             | to se    |
| Negative amounts that appear in search results are due to credits, refunds and adjustments that are related to complete picture of the actual amounts expended. If you need technical assistance with any of the following o | ptions, please send an e-mail to | Rule509a |
| Select a Judicial Expenditure Search Type from the dropdown                                                                                                    |                                  |          |
| Enter the desired search criteria and click Search (available search Vendor Vendor                                                                                                    | ected above)                     |          |
| * Vendor: Enter a value or click the button to the right                                                                                                    | Select Vendor                    |          |
| Paid From: through m                                                                                                    |                                  |          |
| Amount From: To To                                                                                                    |                                  | 25       |
| Search Clear                                                                                                    |                                  |          |

| Department Appropriation:             | ~            | (One or more of these fields is required) |
|---------------------------------------|--------------|-------------------------------------------|
| Vendor:                               | exa 🔻        | (One or more of these fields is required) |
| Paid Start Date:                      | mm/dd/yyyy 🛱 | Alexander D. Rybarczyk                    |
| Paid End Date:<br>Minimum Amount(\$): | mm/dd/yyyy   | Alexander Pileggi                         |
| Maximum Amount(\$):                   |              | Alexandra Furlong                         |
| Fiscal Year:                          |              | Examsoft Wordwide, Inc.                   |
| (                                     | Search Clear | Examsoft Worldwide, Inc.                  |
| Beginning May 9,                      |              | National Conf of Bar Examiners            |
| 2021                                  |              | National Conference of Bar Examiners      |

AOPO

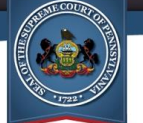

# **Judicial Expenditure Search Results**

Previously, the *Detail* link appeared in the search results grid for each of the expenditures shown. This link opened a separate screen that showed all the information in the search results for the corresponding expenditure plus the address of the payee.

Beginning today, the payee's address now appears in the search results grid. As a result, the *Detail* link has been removed since the grid displays all available information.

In addition, the process for printing results has changed in the same way as Contract/Purchase Order search results. Refer to pg. 3 for more information.

| Select |               | Department Appropriation | Payment Date | Amount      | Payee Name              | Fiscal Year |             |
|--------|---------------|--------------------------|--------------|-------------|-------------------------|-------------|-------------|
|        | <u>Detail</u> | Board of Law Examiners   | 9/11/2013    | \$88,850.00 | Examsoft Wordwide, Inc. | 2013-14     |             |
|        | <u>Detail</u> | Board of Law Examiners   | 9/11/2013    | \$1,925.15  | Examsoft Wordwide, Inc. | 2013-14     |             |
|        | <u>Detail</u> | Board of Law Examiners   | 9/10/2014    | \$87,337.50 | Examsoft Wordwide, Inc. | 2014-15     |             |
|        | <u>Detail</u> | Board of Law Examiners   | 9/10/2014    | \$1,979.54  | Examsoft Wordwide, Inc. | 2014-15     |             |
|        | <u>Detail</u> | Board of Law Examiners   | 5/6/2013     | \$26,107.50 | Examsoft Wordwide, Inc. | 2012-13     |             |
|        | <u>Detail</u> | Board of Law Examiners   | 5/6/2013     | \$1,247.30  | Examsoft Wordwide, Inc. |             |             |
|        | <u>Detail</u> | Board of Law Examiners   | 4/7/2014     | \$28,435.00 | Examsoft Wordwide, Inc. | Drio        | r to May Q  |
|        | <u>Detail</u> | Board of Law Examiners   | 4/7/2014     | \$1,275.33  | Examsoft Wordwide, Inc. | FIIO        | <u>2021</u> |
|        |               | Pr                       |              | 2021        |                         |             |             |

|                           |                        |                         |                                                          | ≡           |
|---------------------------|------------------------|-------------------------|----------------------------------------------------------|-------------|
| Department Appropriations | Payment Date Amount    | Payee Name              | Address                                                  | Fiscal Year |
| Board of Law Examiners    | 09/10/2014 \$87,337.50 | Examsoft Wordwide, Inc. | 350 Jim Moran Blvd Suite 120<br>Deerfield Beach,FL 33442 | 2014 - 2015 |
| Board of Law Examiners    | 09/10/2014 \$1,979.54  | Examsoft Wordwide, Inc. | 350 Jim Moran Blvd Suite 120<br>Deerfield Beach,FL 33442 | 2014 - 2015 |
| Board of Law Examiners    | 04/07/2014 \$28,435.00 | Examsoft Wordwide, Inc. | 350 Jim Moran Blvd Suite 120<br>Deerfield Beach,FL 33442 | 2013 - 2014 |
| Board of Law Examiners    | 04/07/2014 \$1,275.33  | Examsoft Wordwide, Inc. | 350 Jim Moran Blvd Suite 120<br>Deerfield Beach,FL 33442 | 2013 - 2014 |
| Board of Law Examiners    | 09/11/2013 \$88,850.00 | Examsoft Wordwide, Inc. | 350 Jim Moran Blvd Suite 120<br>Deerfield Beach,FL 33442 | 2013 - 2014 |
| Beginning May 9,          | 09/11/2013 \$1,925.15  | Examsoft Wordwide, Inc. | 350 Jim Moran Blvd Suite 120<br>Deerfield Beach,FL 33442 | 2013 - 2014 |
| 2021                      | 05/06/2013 \$26,107.50 | Examsoft Wordwide, Inc. | 350 Jim Moran Blvd Suite 120<br>Deerfield Beach,FL 33442 | 2012 - 2013 |
|                           | 05/06/2013 \$1,247.30  | Examsoft Wordwide, Inc. | 350 Jim Moran Blvd Suite 120<br>Deerfield Beach,FL 33442 | 2012 - 2013 |

AOP